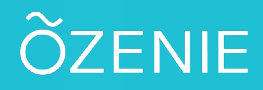

### **Comment modifier un client ?**

Vous souhaitez modifier la fiche d'un de vos clients ? C'est très rapide ! Suivez ces étapes !

### Sur l'écran d'accueil, cliquez sur Clients

#### Sélectionnez votre client à modifier

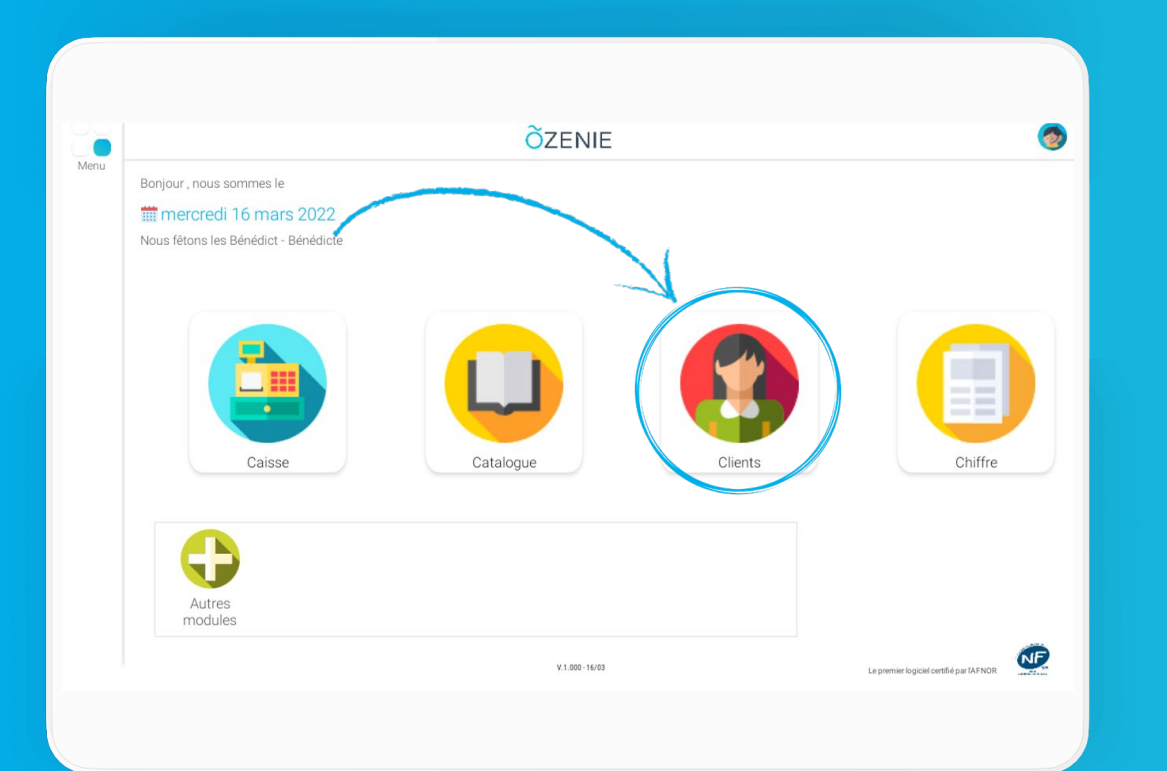

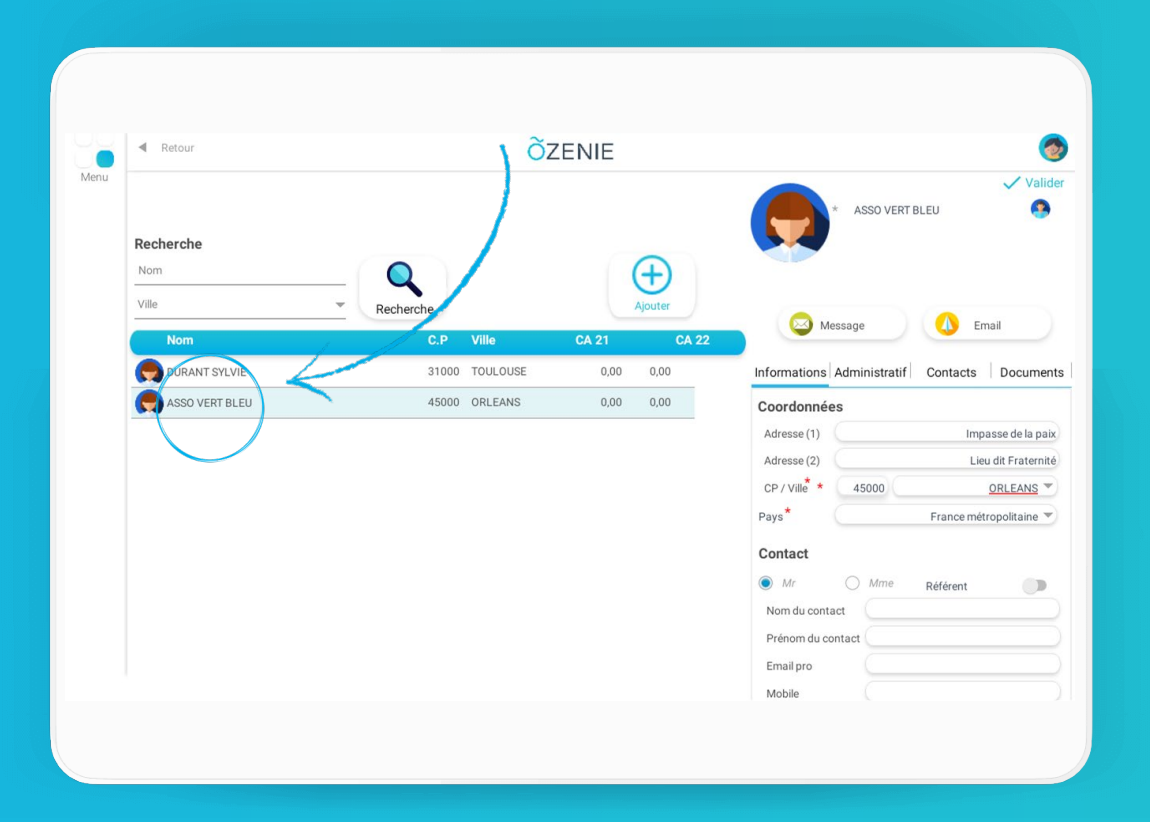

## **Comment modifier un client ?**

# ÕZENIE

### Faites vos modifications Enregistrer

### À vous de jouer !

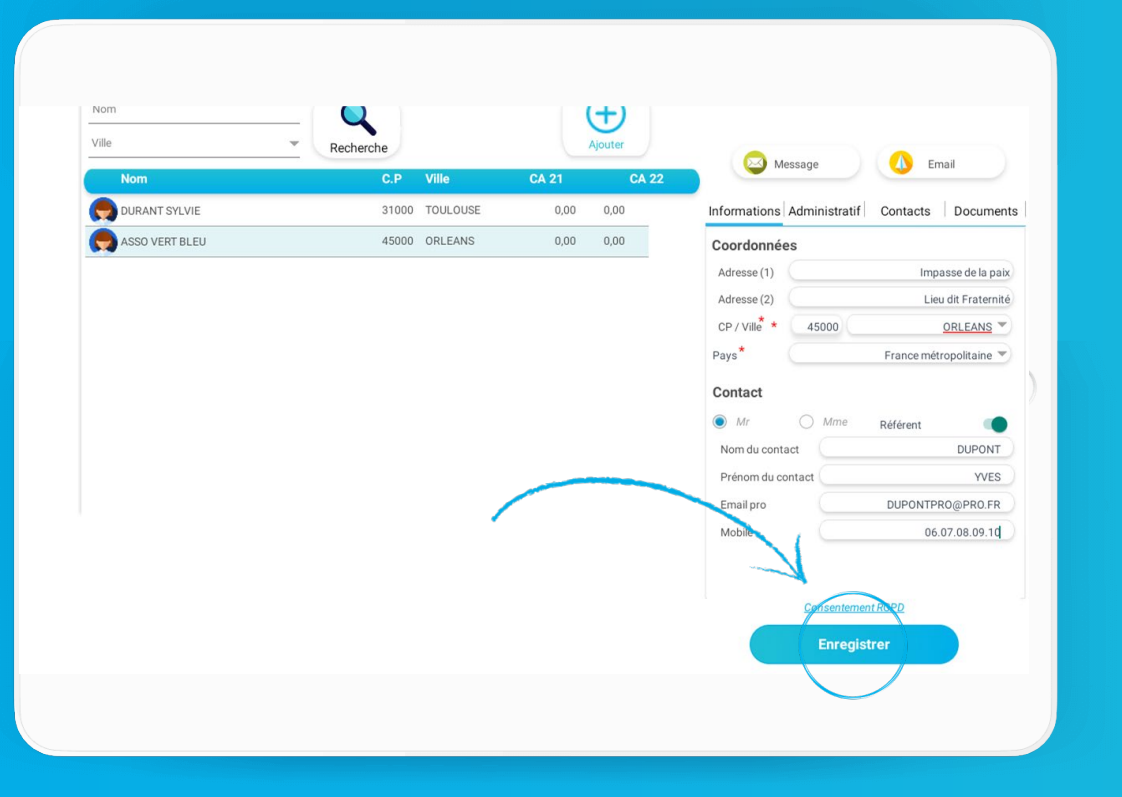

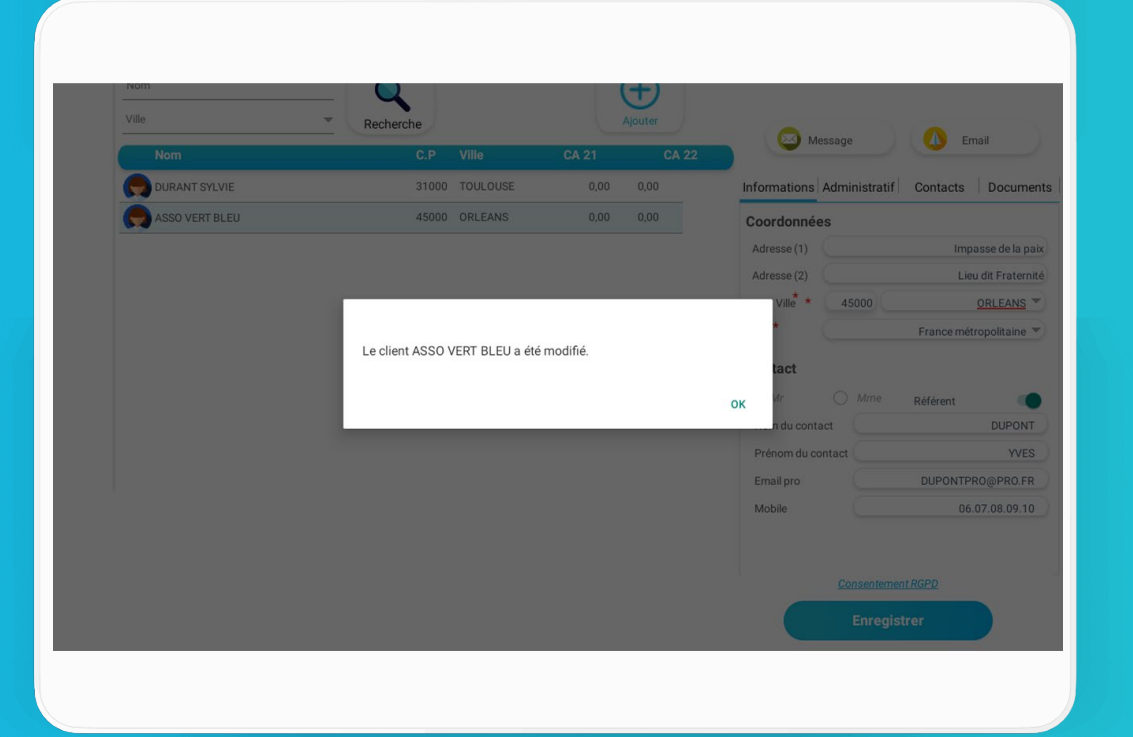